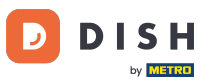

DISH - Hoe toegang te krijgen tot de blog op dish.co

Welkom op de dish.co homepage. In deze tutorial laten we je zien hoe je toegang krijgt tot de dish.co knowledge base.

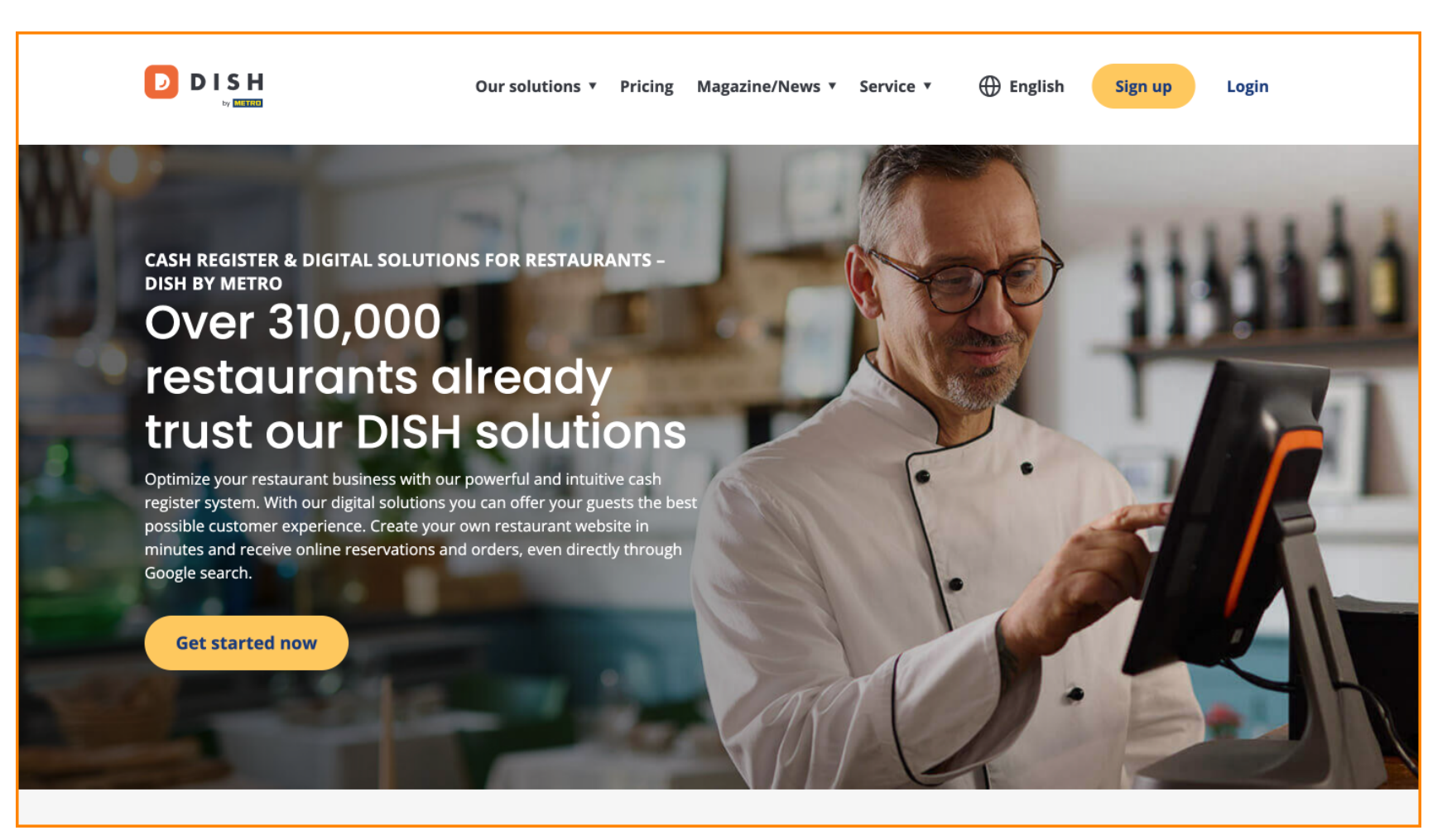

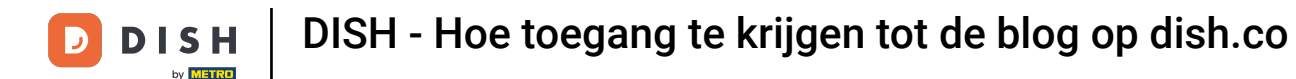

Beweeg eerst de muis over Tijdschrift/Nieuws.

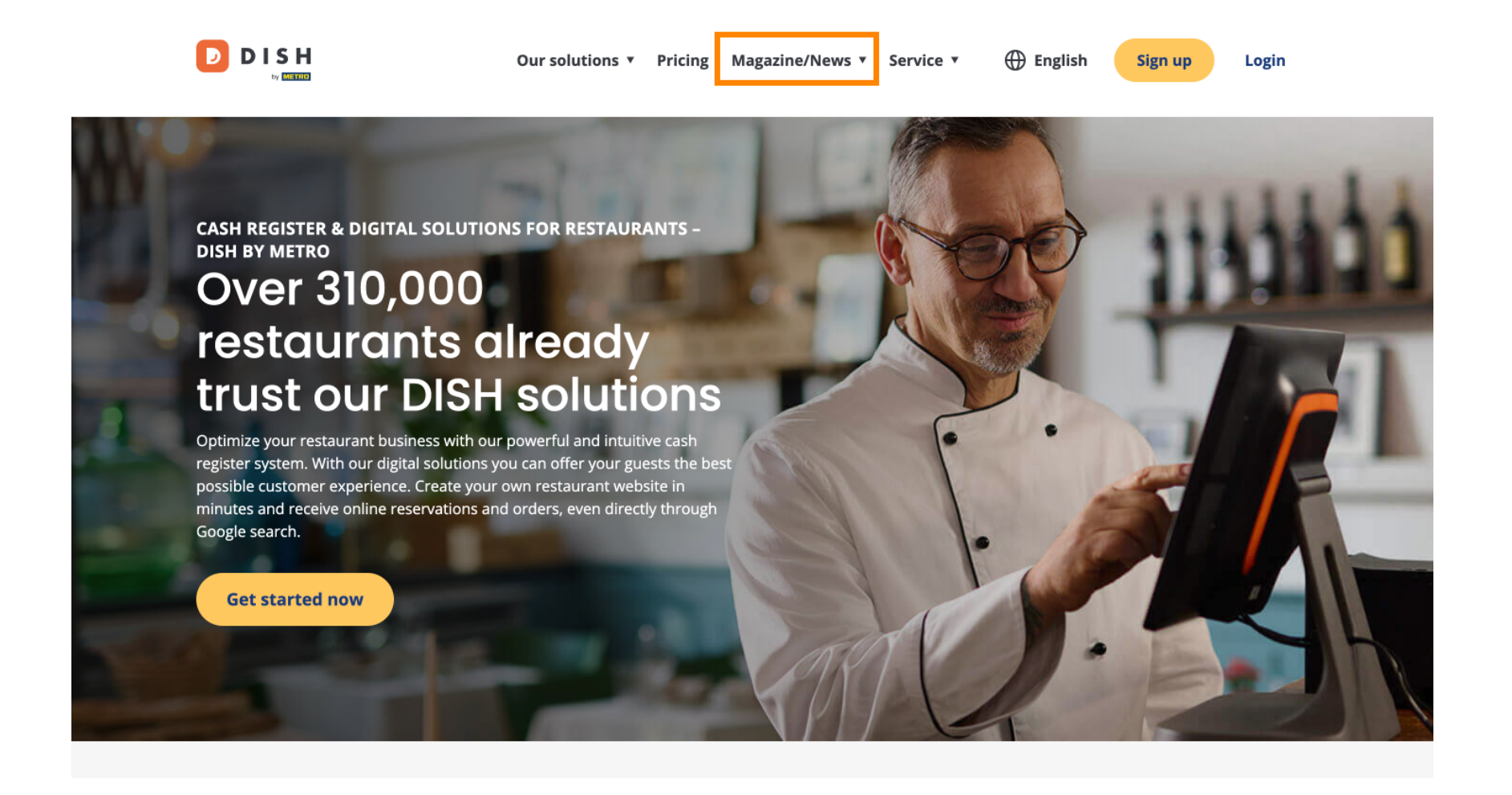

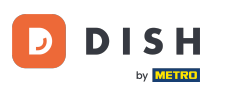

DISH - Hoe toegang te krijgen tot de blog op dish.co

Selecteer vervolgens Blog uit de opties.

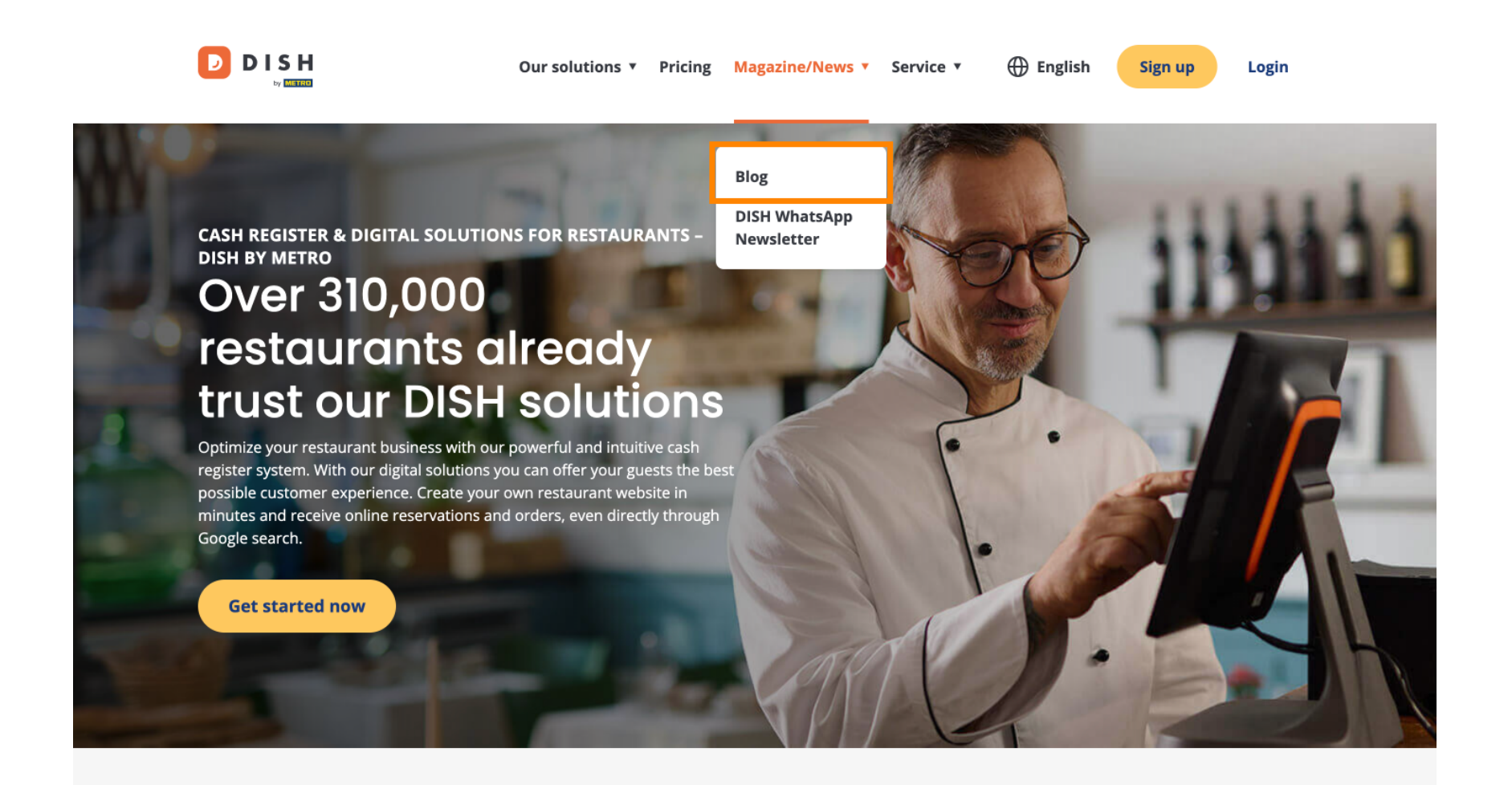

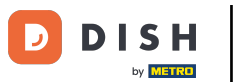

DISH - Hoe toegang te krijgen tot de blog op dish.co

U bent nu doorgestuurd naar de dish.co knowledge base . Scroll gewoon naar beneden om de recente artikelen te zien.

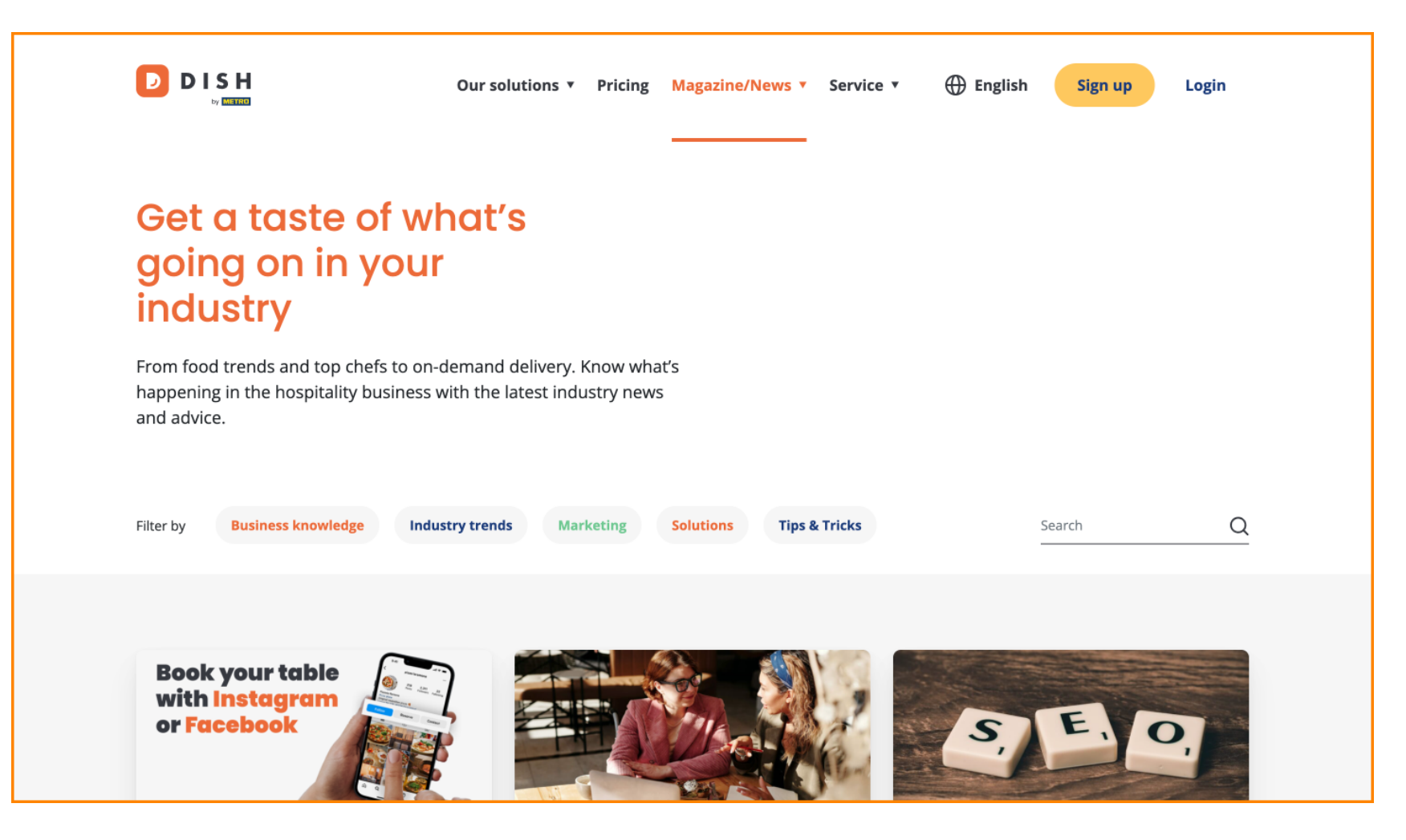

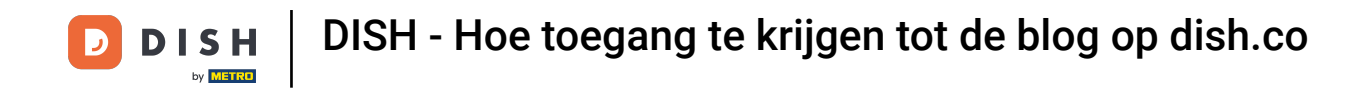

U heeft de mogelijkheid om artikelen te filteren op categorie. Klik gewoon op de categorie waarop u wilt filteren.

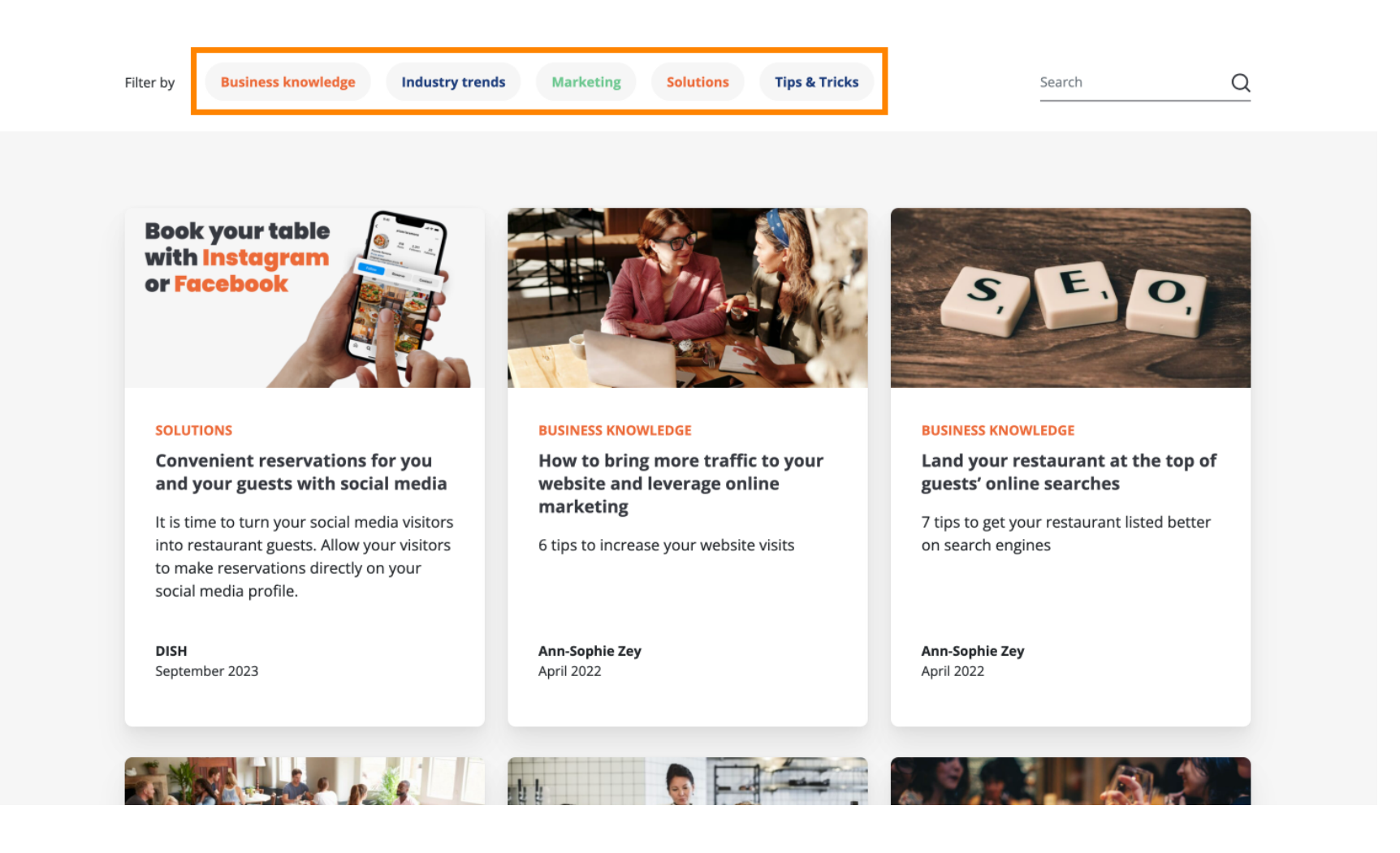

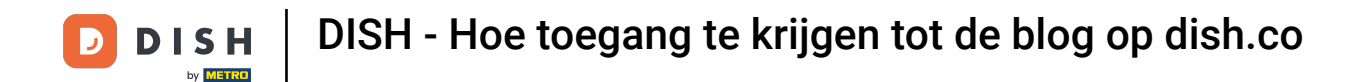

En als u op zoek bent naar een specifiek artikel, kunt u de zoekfunctie gebruiken .

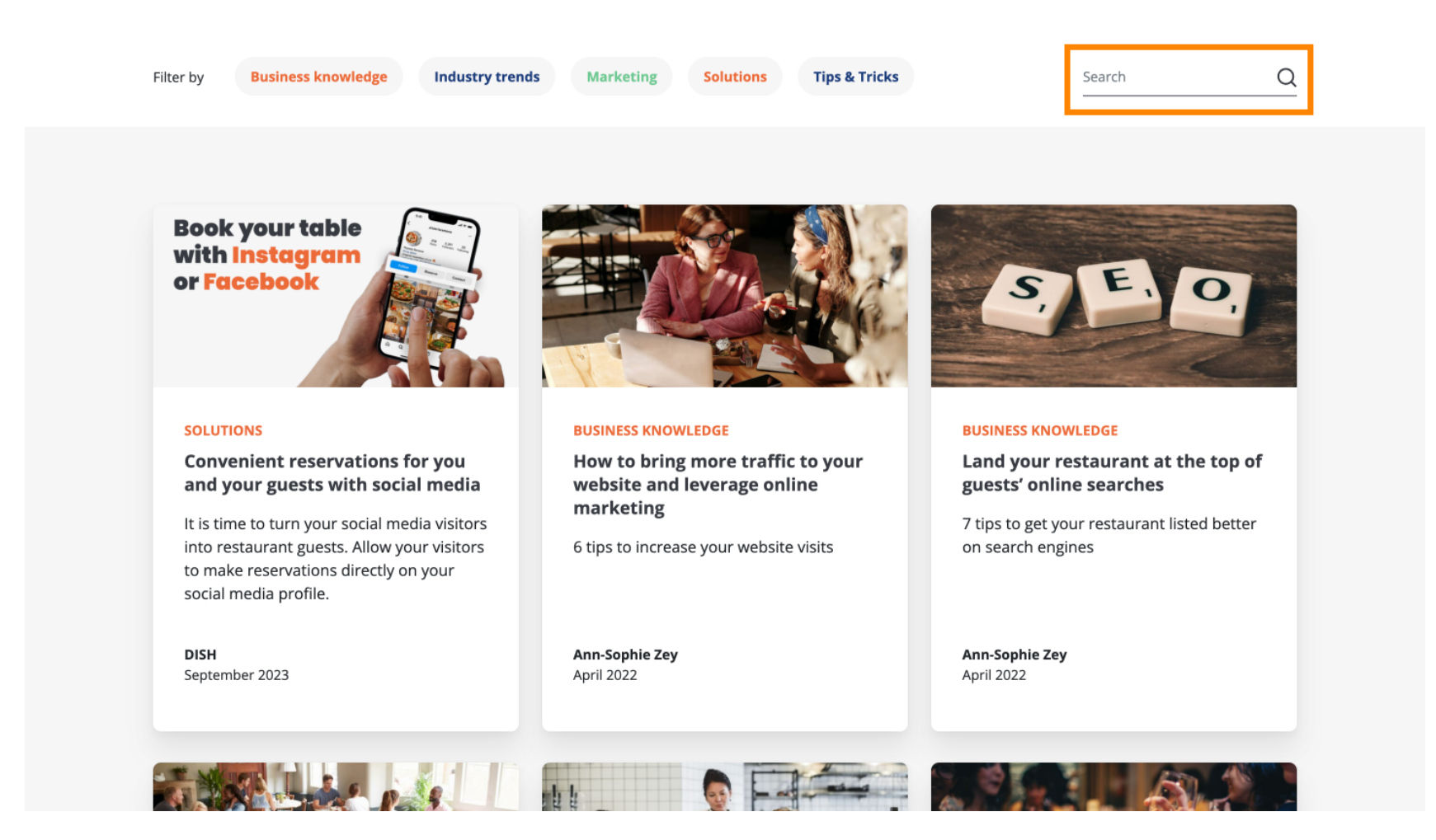

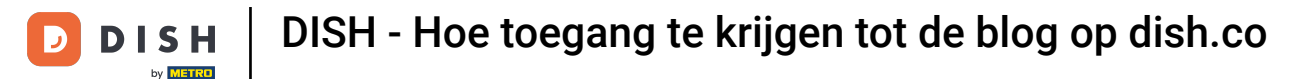

## U kunt door de pagina's navigeren met behulp van de navigatiebalk onderaan.

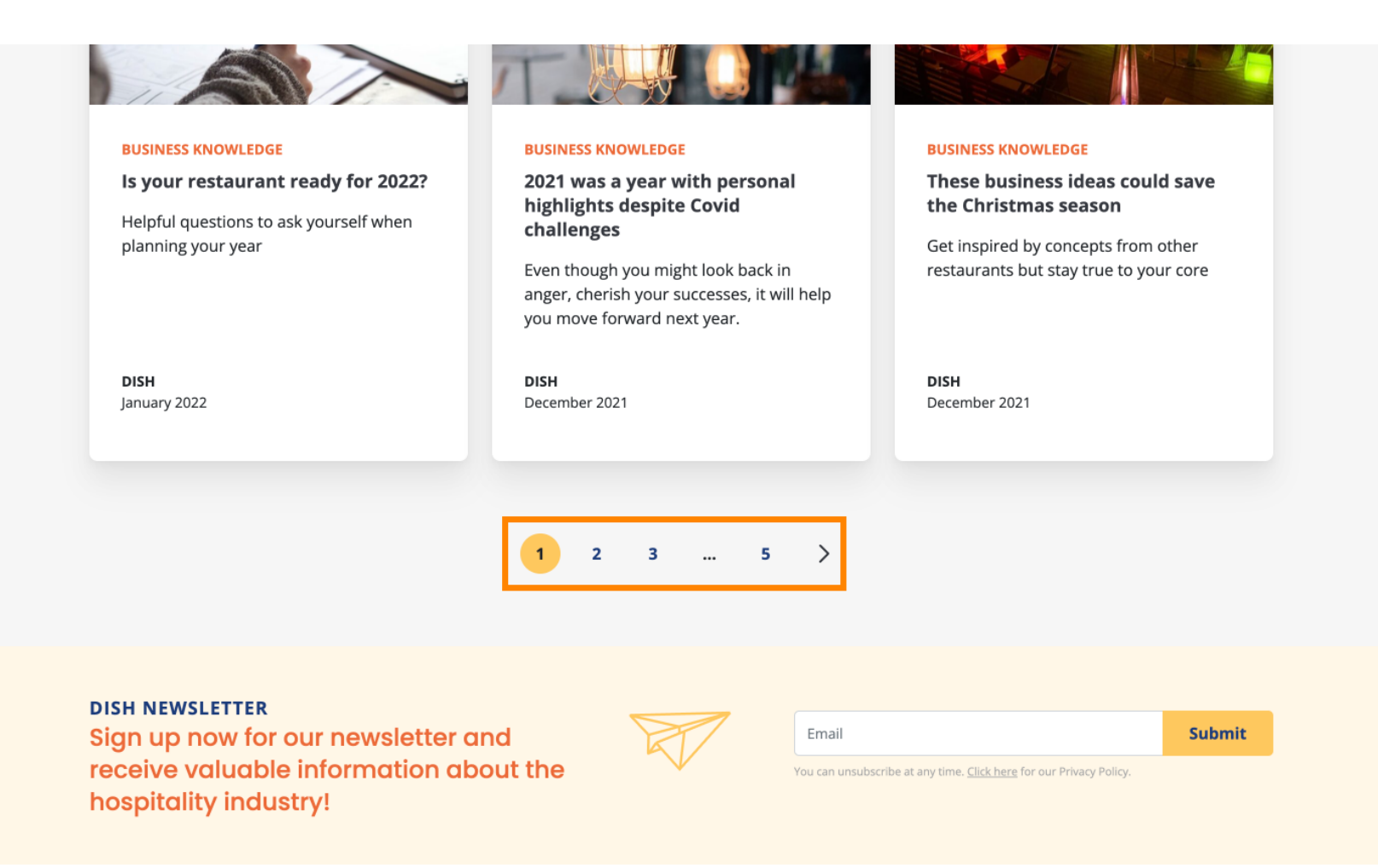

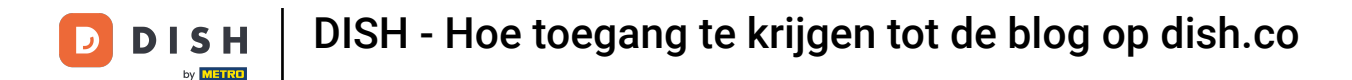

Dat is alles. Je hebt de tutorial voltooid en weet nu hoe je toegang krijgt tot de dish.co knowledge base.

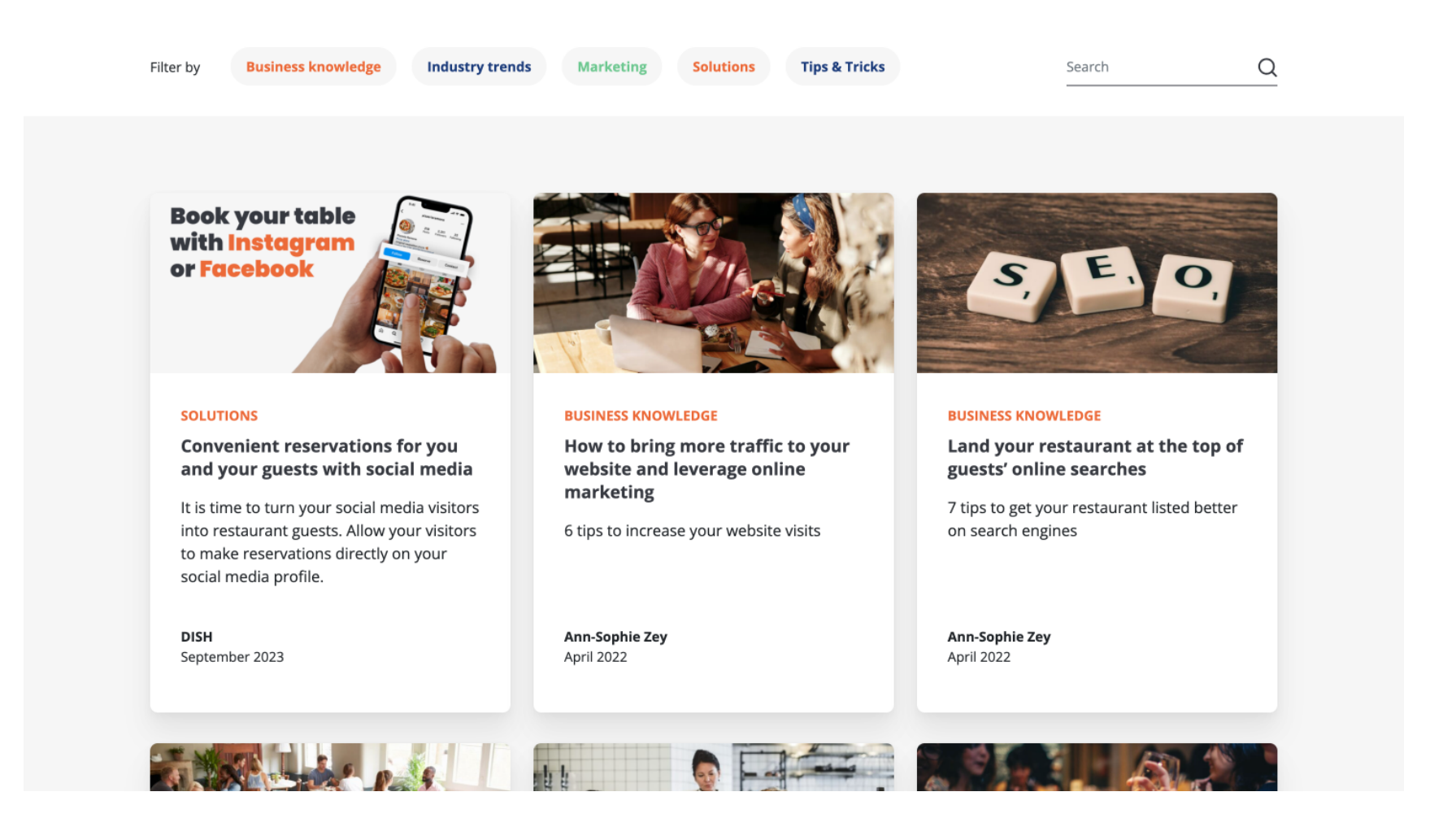

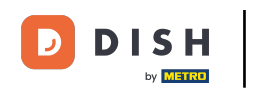

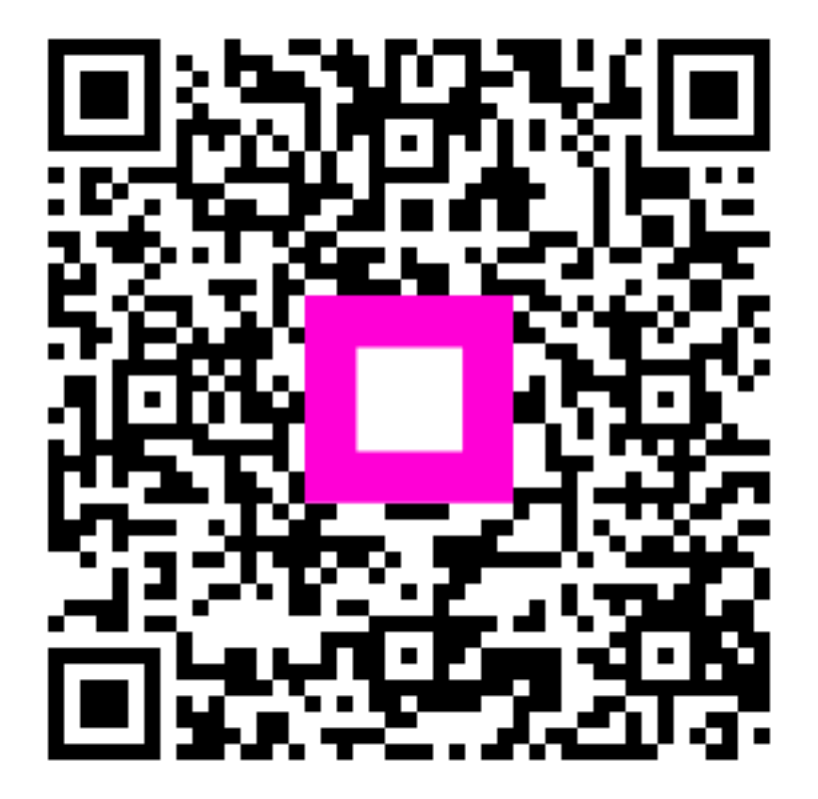

Scan om naar de interactieve speler te gaan